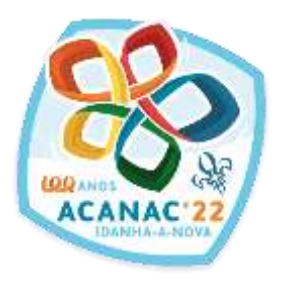

# Inscrições Serviços

1 nov.'31 – 30 abril.'22

tutorial

SIIE ...

|                                                                 | A                                                                                                    |
|-----------------------------------------------------------------|----------------------------------------------------------------------------------------------------|
|                                                                 | ALCONTRACTOR SERVICE AND A                                                                                |
|                                                                 |                                                                                                    |
| nu dualnut de autorie                                           |                                                                                                    |
| ri, weige tegrateretzitetetetet                                 |                                                                                                    |
| Ageranya mbili a asa ilabar na saata ana an asaaraa la acitada. |                                                                                                    |
| 11 10<br>11 10<br>11 10                                         | en ann duche de actele<br>19 junt serviço hydrogenera Sudination<br>19 ann serviço hydrogenera Sudination |

### Selecionar a janela elementos

| NIE v3          | = | •• | <br><u>ـ</u> |
|-----------------|---|----|--------------|
| + Novo elemento |   |    |              |

#### **Clicar no Elemento a inscrever**

| <u>y</u> s | IIE        | v3                        |          | ≡ ≜                 |           | ■ Ⅲ ♣                          |   |                       |
|------------|------------|---------------------------|----------|---------------------|-----------|--------------------------------|---|-----------------------|
| + N        | lovo e     | lemento 📝                 |          | 88                  |           |                                |   |                       |
| Arraste    | e uma<br>: | a coluna para este<br>NIN | esp<br>: | oaço para ag<br>NIF | rupa<br>: | ar pelo valor da mesma<br>NOME | : | CATEGORIA             |
|            |            | 201500801500              | 4        | 999998513           | }         | Candidato a Dirigente X        |   | Aspirante a Dirigente |
|            |            | [                         |          |                     |           | -                              |   |                       |

# Selecionar a janela Inscrição em Atividades

| elista de ele | ementos |        |              |                 |                |           |                |        |     |                |  |
|---------------|---------|--------|--------------|-----------------|----------------|-----------|----------------|--------|-----|----------------|--|
| Dashboard     | Dados + | Corgus | Progressis + | Especialidades+ | Vida Escutista | Achidades | Inscrição Any. | Census | MAF | Reg. Criminais |  |
|               |         | 2      | )            |                 | Cargos ativos  |           |                |        |     |                |  |
|               |         |        |              |                 | SIGLACARGO     |           | CARGO          |        |     |                |  |
|               |         | 8      |              |                 | Não existem re | egintoel  |                |        |     |                |  |
|               |         |        |              |                 |                |           |                |        |     |                |  |

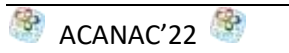

| 1.0.181        | National Programs   | ALTERNA A SPACE AND AND                  | N. N. LIVE         |                   |                          |                                                                                                    |                        |                   | n. (                 |
|----------------|---------------------|------------------------------------------|--------------------|-------------------|--------------------------|----------------------------------------------------------------------------------------------------|------------------------|-------------------|----------------------|
| SHEVB          | 1 A I               |                                          |                    |                   |                          |                                                                                                    |                        |                   |                      |
| this is spring | (core)              |                                          |                    |                   |                          |                                                                                                    |                        |                   | ALMA PHE             |
| interest (     | and agreements of   | Constant of Constants of Con-            | unities a standard | and another barry | down former backs        | maringht                                                                                                    | Tage of the local data |                   |                      |
| trey Atten     |                     |                                          |                    |                   |                          |                                                                                                    |                        |                   |                      |
|                |                     |                                          |                    |                   |                          |                                                                                                    |                        | (manual           | a                    |
|                |                     |                                          |                    |                   |                          |                                                                                                    |                        |                   |                      |
| manage of      | 00e #               |                                          |                    |                   |                          |                                                                                                    |                        |                   |                      |
| P40.           | 1 ON DESIGNATION    | amele 1                                  | DAMA SHIDM,        | 1 mm mat          | 100%                     | 140                                                                                                    | 1.000                  | 1 million         | In AVAILABLE AVAILUE |
| antickey       | control 1. Marianae |                                          |                    |                   |                          |                                                                                                    |                        |                   |                      |
| H              | -                   | 1 10 10 10 10 10 10 10 10 10 10 10 10 10 | 1100.000           | ( areasand )      | (1999) (2019) have place | ******                                                                                                    |                        | +844*             | 100                  |
| -              |                     | (C. Sergery) Matrix                      | 4-10.000           | -(16/312)         | Serveged printype.       | Apropriation                                                                                                    |                        |                   | )                    |
|                | and see a           | the same very second 27.                 | and share          | aur binner)       | 1 March 1                | internal internal int | increase.              | 12012             | 100                  |
|                |                     |                                          |                    |                   |                          |                                                                                                    |                        |                   |                      |
|                |                     |                                          |                    |                   |                          |                                                                                                    |                        |                   |                      |
|                |                     |                                          |                    |                   |                          |                                                                                                    |                        |                   |                      |
|                |                     |                                          |                    |                   |                          |                                                                                                    |                        |                   |                      |
|                | 30000070            | 24" ACANAC 2                             | 122                | IT1/98/2022       | 10740A/B022              |                                                                                                    | CHAE - Cettra Tildolo  | neideri. Azerbere | rtse. Po             |

Selecionar a atividade com o ID 00000070 e descrição 24º ACANAC 2022

## E estamos na janela das inscrições

| Dashkaasii Daska- Corgos Pogresso-<br>Actors Arcigas                                                                                                    | Expectationer- Velo Societto Americano Inscripto A                 | m. Cenus ANF Rep.Greenes 2-                       |                                 |
|----------------------------------------------------------------------------------------------------|--------------------------------------------------------------------|---------------------------------------------------|---------------------------------|
|                                                                                                    | 16                                                                 | 10                                                | н                               |
| Dades de atividade                                                                                                    |                                                                    |                                                   |                                 |
| denorição (14) scintos (112)                                                                                                    |                                                                    | \$444(()))((:()))(()))))))))))))))))))            | Notific Traines - Harf and Heat |
| data weral 2000-05-0710-00-00                                                                                                    | data baa 2010-01-07000000                                          |                                                   |                                 |
| has minimum one page on the order of the state of the second second s | where exclusion of possible 20 has been possible to respect to the | a name a construction of the second second second |                                 |

### 1º Passo = Dados do elemento

| 0.44                     |                                                                                                    | 140            | -        |
|--------------------------|----------------------------------------------------------------------------------------------------|----------------|----------|
| candidates a dispersion  |                                                                                                    | 3010/00/010004 | 40494013 |
| minuted                  | armail .                                                                                                    |                |          |
| 606000130                | an gana the base of the base of the base o |                |          |
| angers .                 | tion effectively                                                                                                    | descentres .   | reade    |
| multivation of diagonals | 31:08:003                                                                                                    | 2x361997 13    | 104      |
|                          |                                                                                                    |                |          |

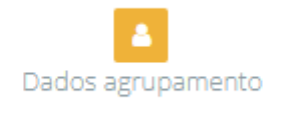

Verificar se os dados de email, telemóvel, etc. estão corretos e:

Clicar no botão seguinte Seguinte localizado em baixo e à direita do ecrã.

# 2º Passo = Áreas de Serviço

| line(24                                              | 1 Per la la companya de la companya de la companya de la companya de la companya de la companya de la companya |
|------------------------------------------------------|----------------------------------------------------------------------------------------------------|
| (inca) (inca) (incas) Administrative ( Pressent)     |                                                                                                    |
| Angenetical State Larger                             | ц.                                                                                                    |
| (Oran Saropa Americana) Pounda                       |                                                                                                    |
| Sense Allers Senage                                  | 1.0                                                                                                    |
| Siccept Intersport, Assemblic via Line of the Campon |                                                                                                    |
| Loss sum in Casad                                    |                                                                                                    |

Selecionar três opções de serviço nos quadrados à direita. Serão vistas as necessidades de cada serviço e serão colocados, na medida do possível, num dos 3 serviços selecionados. Se à frente dos Serviços estiver a indicação – sem vaga – não selecionar esse quadrado, pois são serviços que já têm as vagas preenchidas na totalidade das suas necessidades.

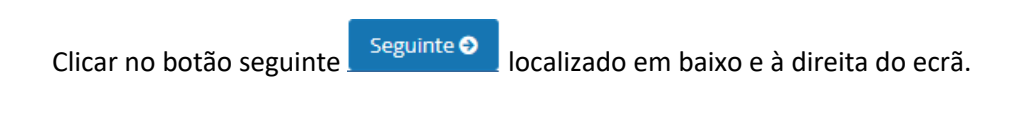

### 3º Passo = Áreas de Formação

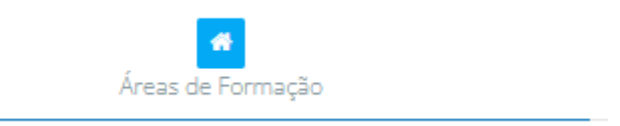

Não havendo dados para inserir, nesta fase, poderemos avançar.

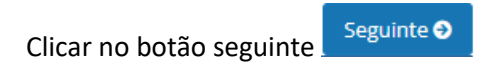

#### 4º Passo = Outros dados

| O                                                                                                    |                                   |  |                                      |
|----------------------------------------------------------------------------------------------------|-----------------------------------|--|--------------------------------------|
| STATES & LANCING                                                                                                    |                                   |  |                                      |
| mmg.att.                                                                                                    |                                   |  | ) where .                            |
| And the second second s | and.                              |  | No.                                  |
| the state of the second state of the second st | second second records (second ph) |  | Concess an accepted                  |
| (balance politate)                                                                                                    |                                   |  | Transpire means                      |
| (ball a second the pay out a second data), 32, 2023                                                                                                    |                                   |  |                                      |
| "particular and a second                                                                                                    |                                   |  | ingen                                |
| The part in the last second process?                                                                                                    |                                   |  | Contract 2017 Annual agents from 201 |
| and a second like a second                                                                                                    |                                   |  | landaria e                           |
|                                                                                                    |                                   |  | STREET, MARKING                      |

Responder às perguntas colocadas colocando o cursor do lado direito da pergunta, em baixo da palavra resposta. Estas perguntas são de caráter obrigatório e muito importantes para a organização dos Serviços do Acanac.

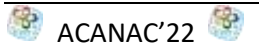

Verificar os dados e se tudo estiver correto carregar no botão:

Finalizar Inscrição

Será gerada uma referência para pagamento, que tem a validade de um mês e vai para o endereço de email do elemento inscrito.

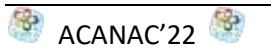